# **Concert Registration Guide**

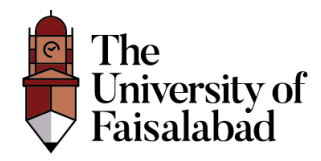

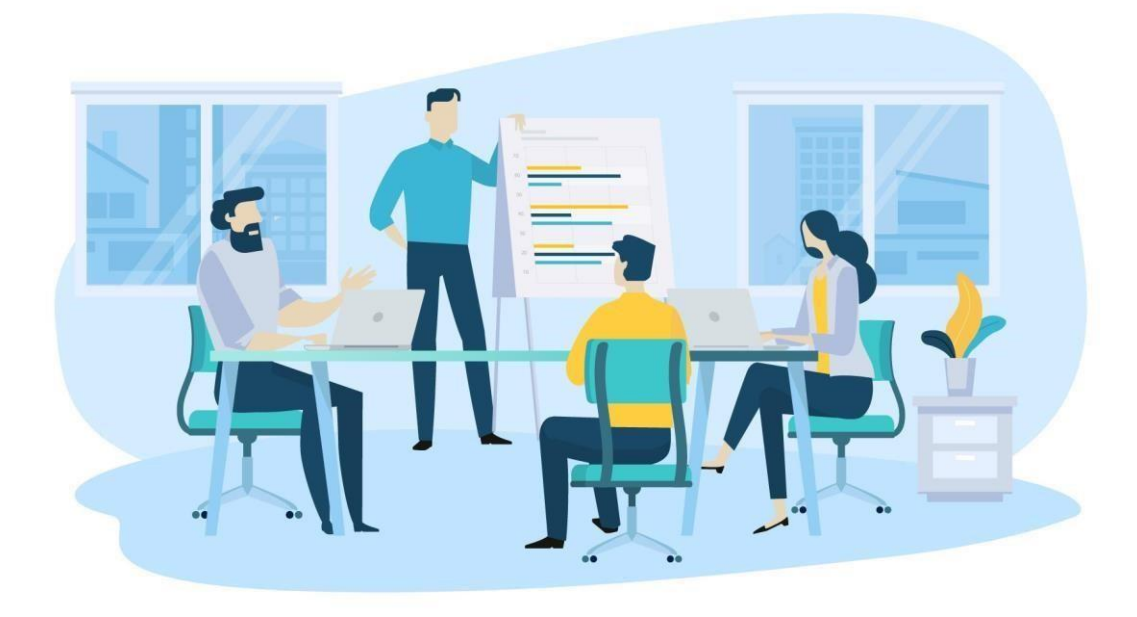

## Contents

| Register                      | 3 |
|-------------------------------|---|
| Dashboard                     | 4 |
| Add Candidate Details:        | 5 |
| Download Candidate Gate Pass: | 6 |
| Show Candidate Details:       | 7 |
| Edit Candidate Details:       | 8 |
|                               |   |

## Register

- 1. Enter the URL to register (https://concert.tuf.edu.pk/register).
- 2. Enter the following details **Registration No, CNIC No, Email** and **password** and then click on "**Register**" Button.

| ×           | The<br>University of<br>Faisalabad                                                                                                    |  |
|-------------|----------------------------------------------------------------------------------------------------|--|
| •<br>•<br>* | Registration   2021-BS-AF-001   310031804143   e.g CNIC(30100000000)   Image: State of the state of the state of the |  |
| 0.0         | Registration Guide Click Here                                                                                                    |  |

### Note: Only Enrolled Engineering Wing Students will be able to register for Convocation.

3. After Registration Candidate is going to receive "Verification Email".

Note: If you have not received Verification link on your provided email please click on Resend Email Button.

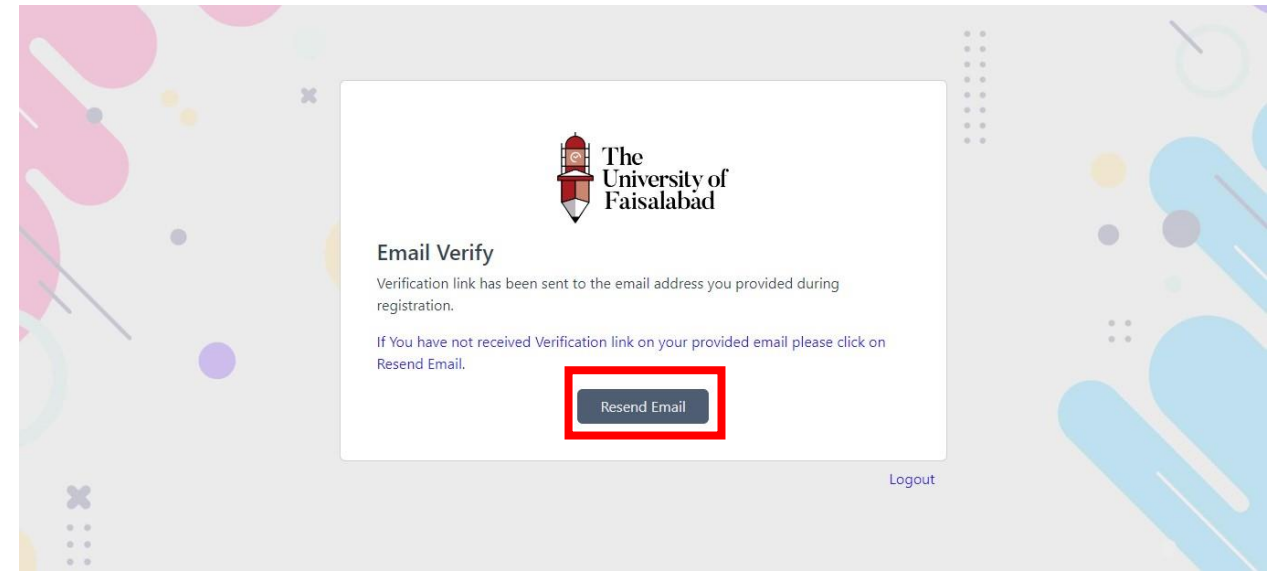

4. Check your email and click on "**Verify Email**" button. After Verification user will redirected to Candidate Dashboard.

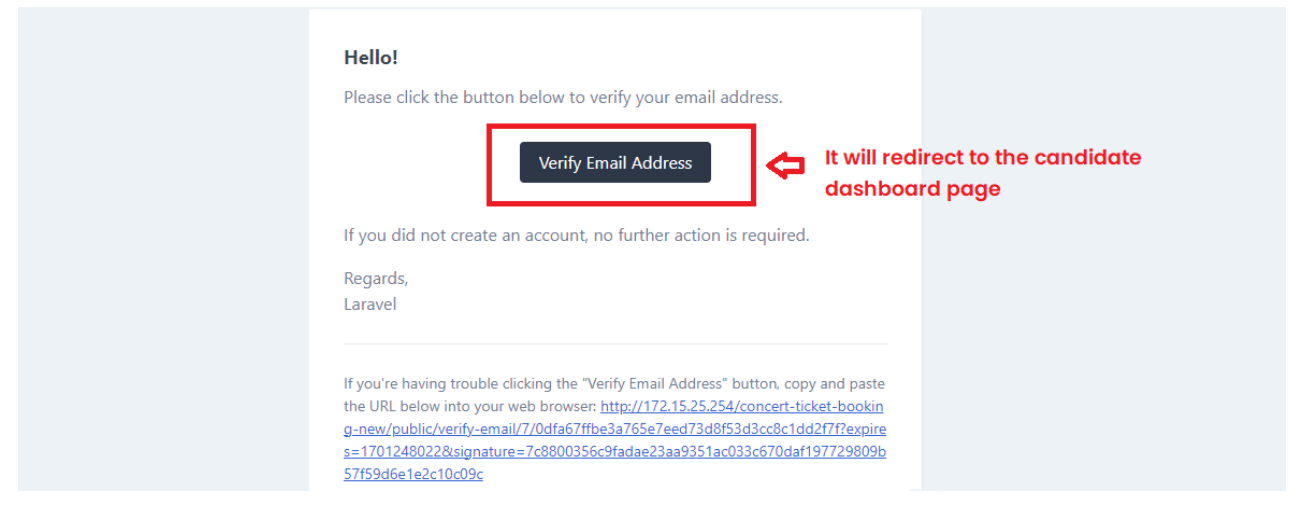

## Dashboard

| User        | ≡ SYED MUSTAJAB HAIDER                                                                                                    | Ω |
|-------------|----------------------------------------------------------------------------------------------------|---|
| 🖓 Dashboard | Home / Dashboard                                                                                                    |   |
|             | Exact Candidate Detail         Image: Condidate Detail         Image: Condidate Detail      < |   |
| <           | © Copyright 2023 TUF.                                                                                                    |   |

#### Add Candidate Details:

5. Enter your personal Information like **Cell Phone, Residence Contact No, Profile Image** then click on Submit Button.

Without Required Fields like Cell No Data will not be "Submitted".

| User         | ⊟ SYED MUSTAJAB HAIDER                                              |                                                                                                |                                                                                             | Û |  |
|--------------|---------------------------------------------------------------------|------------------------------------------------------------------------------------------------|---------------------------------------------------------------------------------------------|---|--|
| 🖓 Dashboard  | Home / Dashboard                                                    |                                                                                                |                                                                                             |   |  |
| Lg DashDoaru | Candidate Detail<br>List of Candidate Detail<br>Candidate Candidate | Personal Info<br>Cell No *<br>0312345678<br>0312345678<br>Profile Image<br>Choose file<br>Save | rmation 9 esidence) 9 it-head.jpg Click on the Save Button, after enter the respective data |   |  |
| <            |                                                                     |                                                                                                | © Copyright 2023 TUF.                                                                       |   |  |

Note: The Cell No field is empty by keeping this field empty data will not be updated.

#### Download Candidate Gate Pass:

To Download the Gate Pass, click on "Gate Pass" button placed under Action column of the Candidate Detail.

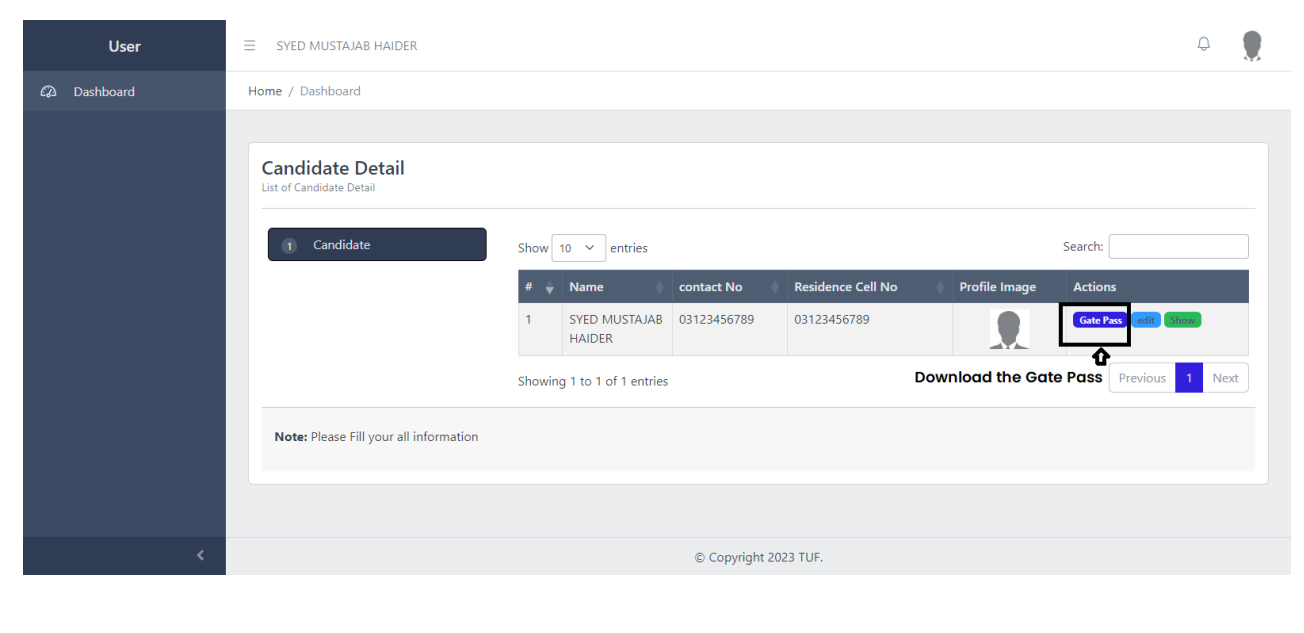

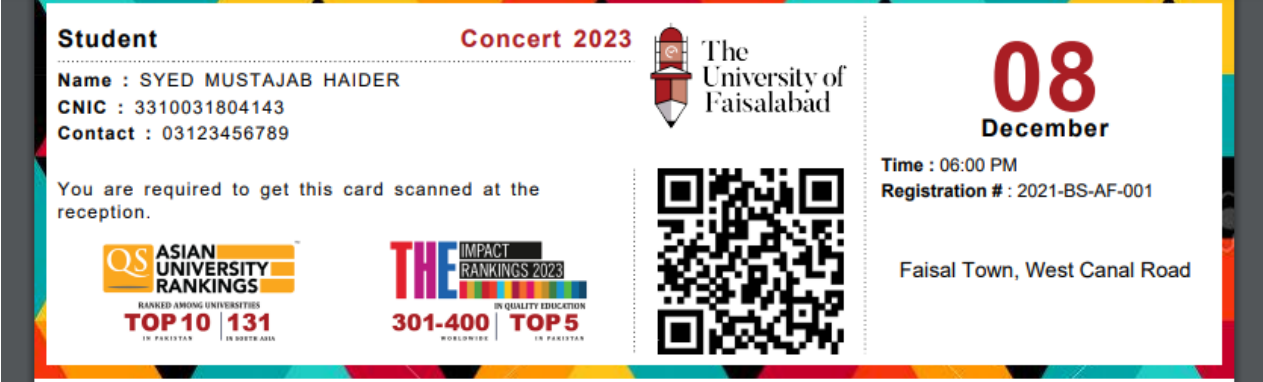

c\_44444ffb-31e4-4cbb-98de-03f5fb517de8

#### Show Candidate Details:

To View Created Candidate Details, click on "**Show**" button placed under Action column of the Candidate Detail.

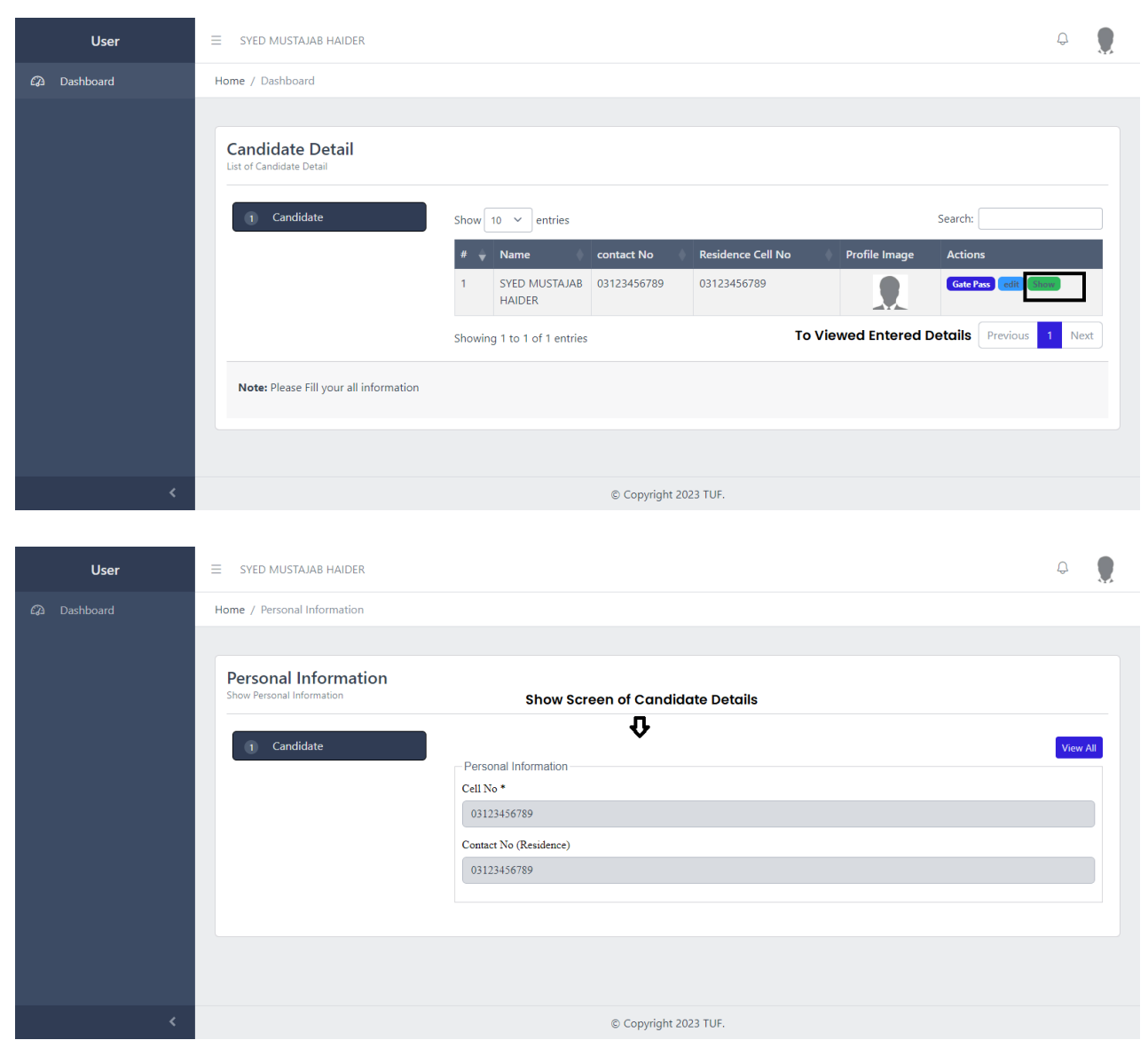

## Edit Candidate Details:

To Update Candidate Details, click on "Edit" button placed under Action column of the Candidate Detail.

| User        | ≡ SYED MUSTAJAB HAIDER                                                                                                    | Ф 🌹      |
|-------------|----------------------------------------------------------------------------------------------------|----------|
| Dashboard   | Home / Dashboard                                                                                                    |          |
|             | Candidate Detail         Image: Show 10 metrics         Show 10 metrics         Search:         Image: Show 10 metrics         Search:         Image: Show 10 metrics         Search:         Image: Show 10 metrics         Search:         Image: Show 10 metrics         Search:         Image: Show 10 metrics         Show 10 metrics         Show 10 metrics         Show 10 metrics         Show 10 metrics         Show 10 metrics         To Update the candidate details         Previous         Note: Please Fill your all information | 1 Next   |
| <           | © Copyright 2023 TUF.                                                                                                    |          |
| User        | ≡ SYED MUSTAJAB HAIDER                                                                                                    | ₽.       |
| 🖓 Dashboard | Home / Dashboard                                                                                                    |          |
|             | Candidate Detail<br>List of Candidate Detail  Personal Information Cell No • 03123456789 Contact No (Residence) 03123456789                                                                                                    | View All |

Profile Image

Choose file No file chosen

Update the respective data, if needed

© Copyright 2023 TUF.